## Se connecter à l'ENT et à Pronote au lycée Marie Curie

Aller sur la page d'accueil du lycée : <u>https://lyc-marie-curie-echirolles.ent.auvergnerhonealpes.fr</u> et cliquez sur SE CONNECTER

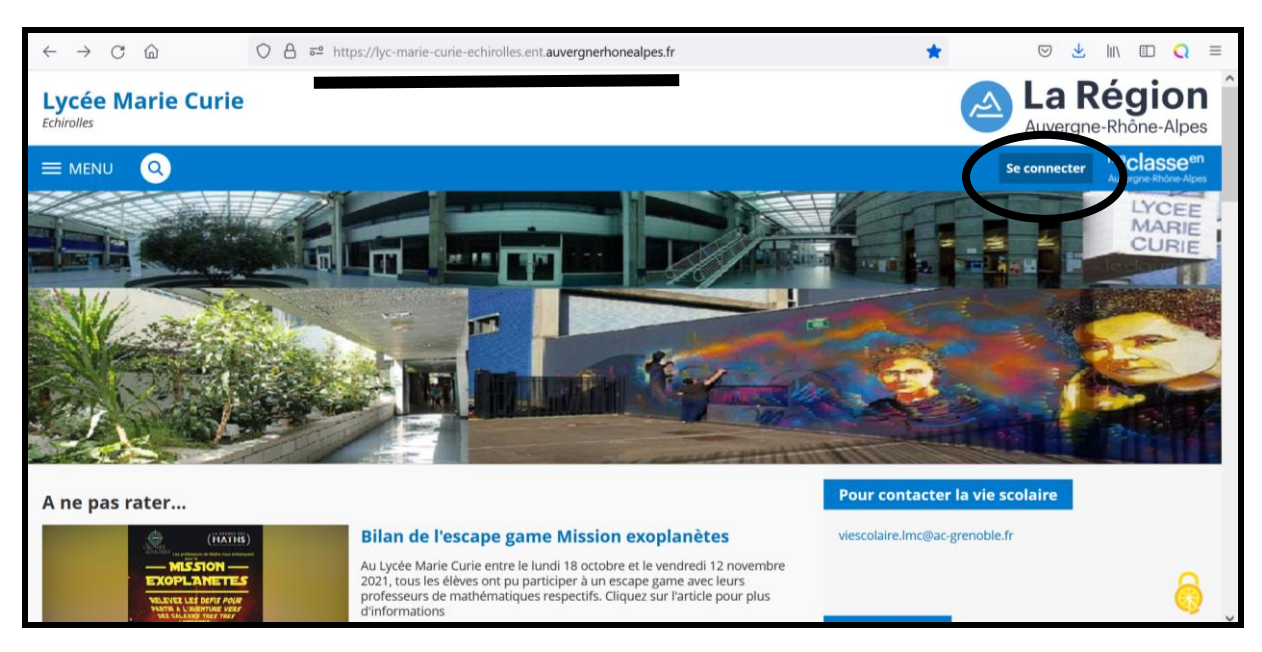

#### Ensuite, choisissez Elève ou parent avec EduConnect et Validez en bas

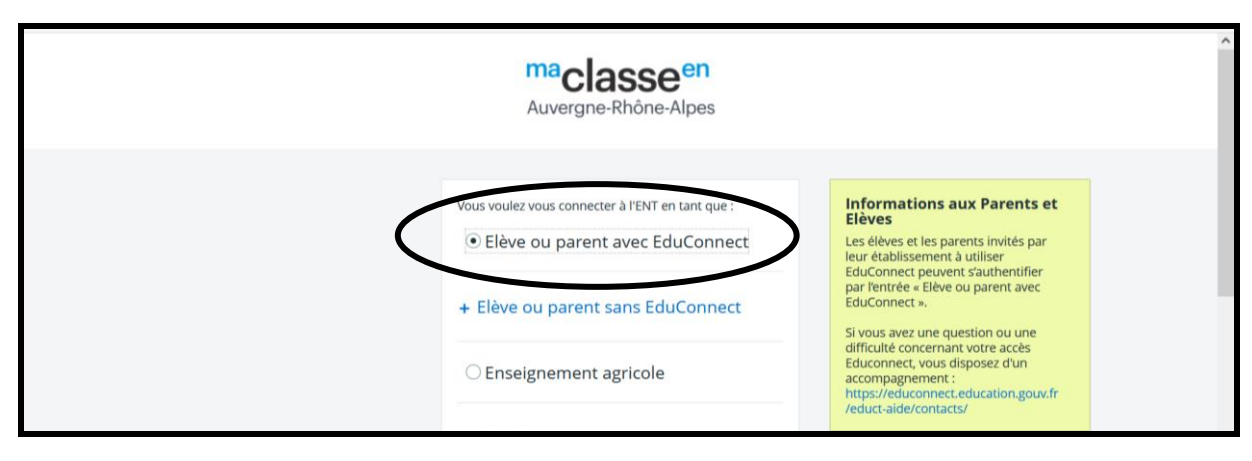

#### Choisissez le profil souhaité, ici Représentant légal

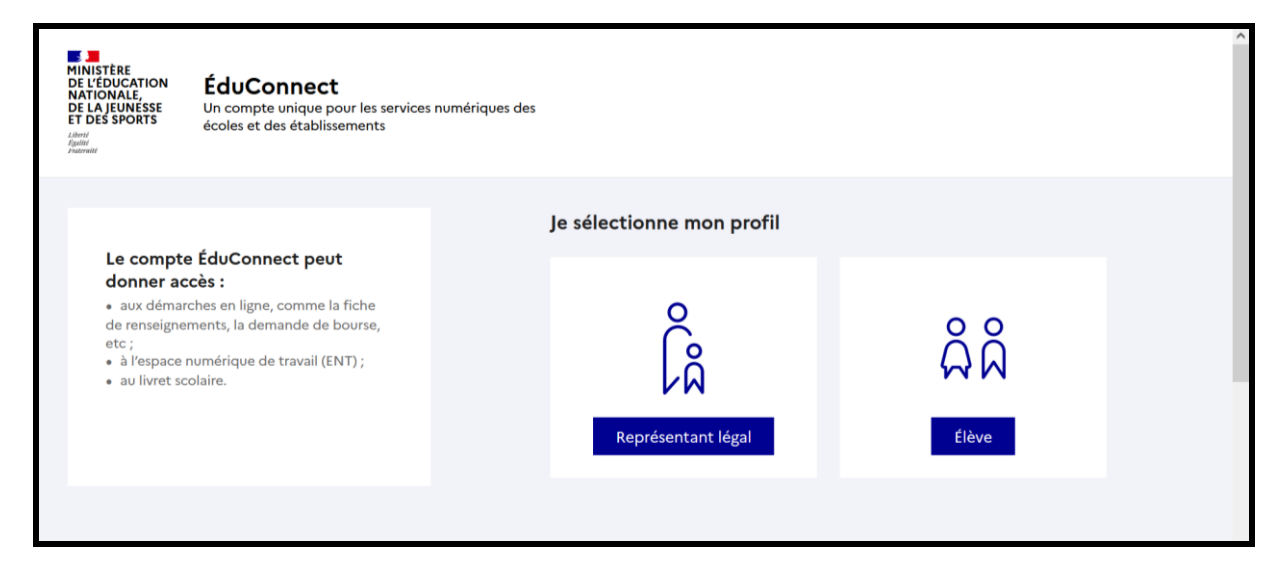

<u>Si vous n'avez pas de compte</u>, <u>vous pouvez vous connecter en indiquant Je n'ai pas de compte</u>. Ensuite, on vous demande d'indiquez vos coordonnées. Le numéro de portable que vous avez donné au lycée doit être le bon sinon vous n'aurez pas votre code d'activation (pour tout changement, prévenir le secrétariat élève)

|                                  | ← (                     |                                                                                                    |
|----------------------------------|-------------------------|----------------------------------------------------------------------------------------------------|
| o<br>Co<br>Représentant légal    |                         | Je confirme mon identité<br>Nom                                                                     |
| le me connecte avec mon compte É | duConnect               |                                                                                                    |
|                                  |                         | Prénom                                                                                              |
| Identifiant                      | ldentifiant oublié? →   |                                                                                                    |
| Identifiant au format p.nomXX    |                         |                                                                                                    |
|                                  |                         | Je renseigne mon n° de téléphone portable                                                           |
| Mot de passe                     | Mot de passe oublié ? → | Indiquez le numéro de téléphone portable communiqué à l'école ou à l'établissement scolaire. Il est |
|                                  | 0                       | indispensable pour activer votre compte.                                                            |
|                                  |                         | N° de téléphone portable                                                                            |
| Se connecter                     |                         | Pour les numéros hors France métropolitaine, merci d'indiquer l'indicatif régional.                 |
|                                  |                         | <b>1</b> +33 * 6 12 34 56 78                                                                        |
| Je n'ai pas de compte            |                         |                                                                                                    |

### L'autre solution, en dessous de Je n'ai pas de compte et de vous connecter avec France Connect

| ← Revenir sur Education nationale |                       |                         | France |  |  |  |  |
|-----------------------------------|-----------------------|-------------------------|--------|--|--|--|--|
| Je choisis un o<br>Educ           | nnecter sur :<br>nale |                         |        |  |  |  |  |
| impots.gouv.fr                    | Maladie               | L'Identité<br>Numérique |        |  |  |  |  |
| mobile connect                    |                       |                         |        |  |  |  |  |
| Se souvenir de mon choix          |                       |                         |        |  |  |  |  |

<u>Vous voici sur la page d'accueil de l'ENT</u>. Si c'est la première fois, on vous demande de valider la charte informatique

| ×  | MENU                  | Lycée Marie | Curie                                             |                                           |                         |            |                     | I | vles accès 🔻 | 8 | • | • |
|----|-----------------------|-------------|---------------------------------------------------|-------------------------------------------|-------------------------|------------|---------------------|---|--------------|---|---|---|
|    | Messagerie            | Séances d   | u jour co                                         | onsulter les séances                      | Actu                    | llités Age | Agenda Blogs & Foru |   | ns RSS       |   |   |   |
|    | Cahier de textes      | Aucune séa  | ance.                                             |                                           | Aucune actualité à affi | her.       |                     |   |              |   |   |   |
| 20 | Classeur pédagogique  |             |                                                   |                                           |                         |            |                     |   |              |   |   |   |
|    | Carnet de liaison 📍   | Derniers n  | nessages Accé                                     | der à la messagerie<br>(120)              |                         |            |                     |   |              |   |   |   |
|    | Rubriques             | DV          | Rencontre parents profe                           | sseurs                                    |                         |            |                     |   |              |   |   |   |
|    | Pronote               |             | DUBUS VIRGINIE                                    | 9 déc. 2021                               |                         |            |                     |   |              |   |   |   |
|    | Établissement         | NA          | CUSANNO Noé BAC EPS<br>NIVOLLET<br>AURELIE        | 6 déc. 2021                               |                         |            |                     |   |              |   |   |   |
|    | Services personnels   | LM          | <b>conseil de classe mardi 7</b><br>LEMEE MELAINE | <b>classe mardi 7</b><br>AINE 6 déc. 2021 |                         |            |                     |   |              |   |   |   |
|    | Scolarité             |             | JEANNE                                            |                                           |                         |            |                     |   |              |   |   |   |
|    | Publication           | Prochain    |                                                   | Accéder à l'agenda                        |                         |            |                     |   |              |   |   |   |
|    | Ressources numériques | évènemer    | nt                                                |                                           |                         |            |                     |   |              |   |   |   |
|    | E-services            | Votre agene | da personnel ne contient auc                      |                                           |                         |            |                     |   |              |   |   |   |
| +  | Espace des classes    |             |                                                   |                                           |                         |            |                     |   |              |   |   |   |

Le premier service qui peut vous être utile est la Messagerie. Pour vous faciliter la recherche d'une personne, sélectionnez <u>Assistant destinataire</u>

|    | Accucil              | Destinataires (* Q Assistant destinataires Copie (Cc) | Copie cachée (Cci) |
|----|----------------------|-------------------------------------------------------|--------------------|
|    | Messagerie •         | Choisir une valeur                                    | ≡                  |
|    | Cahier de textes     | Saisir au moins 1 caractère                           |                    |
|    | Classeur pédagogique | Objet (*)                                             |                    |
| 8  | Carnet de liaison 🎈  |                                                       |                    |
|    | Rubriques            | Contenu (*)                                           |                    |
| 20 | Pronote              |                                                       |                    |
| +  | Établissement        |                                                       |                    |

# Le second service est dans AUTRES SERVICES puis RESTAURATION

| Établissement           | Espace famille - LYCEE MARIE CURIE                                                                                                    |                                                                                                    |
|-------------------------|----------------------------------------------------------------------------------------------------|----------------------------------------------------------------------------------------------------|
| Services personnels     |                                                                                                    |                                                                                                    |
| Scolarité               | Veuillez vous identifier                                                                                                    |                                                                                                    |
| Publication             |                                                                                                    | 100                                                                                                    |
| · Ressources numériques | Identifiant ou mail<br>Mot de passe Mot de passe                                                                                                    |                                                                                                    |
| - E-services            | Se connecter                                                                                                    |                                                                                                    |
| Espace des classes      |                                                                                                    |                                                                                                    |
| Raccourcis              |                                                                                                    |                                                                                                    |
| Autres Services         |                                                                                                    |                                                                                                    |
| servation de ressources |                                                                                                    |                                                                                                    |
|                         | Mot de passe oublié ?                                                                                                    |                                                                                                    |
| stauration              | Comment utiliser ce service ?                                                                                                    |                                                                                                    |
|                         | <ul> <li>Étabilissement</li> <li>Services personnels</li> <li>Scolarité</li> <li>Publication</li> <li>Ressources numériques</li> <li>E-services</li> <li>Espace des classes</li> <li>Raccourcis</li> <li>Autres Services</li> <li>servation de ressources</li> <li>stauration</li> </ul> | Étabilssement      Services personnels      Scolarité      Publication      Ressources numériques      Esservices     Espace des classes     Raccourcis     Autres Services     ervation de ressources      Wot de passe oublié ? <td< th=""></td<> |

Pour se rendre sur Pronote depuis la page d'accueil de l'ENT, <u>cliquez sur le connecteur Pronote</u>. Sur la page d'accueil de Pronote, vous avez accès à différents services (notes, absences, cahier de texte). <u>Vous pouvez</u> <u>charger l'application à partir du QR code</u>

| $\times$ r | MENU                  |   | L |
|------------|-----------------------|---|---|
| ==         | Accueil               | ^ |   |
|            | Messagerie 📍          |   |   |
|            | Cahier de textes      |   |   |
|            | Classeur pédagogique  |   |   |
| 8          | Carnet de liaison 🏓   |   |   |
| *          | Pronote               | I |   |
| +          | Etablissement         |   |   |
|            | Services personnels   |   |   |
|            | Scolarité             |   |   |
|            | Publication           |   |   |
|            | Ressources numériques |   |   |
|            |                       |   |   |

|             |           |                 |                             |                    | PRONOTI       |         |
|-------------|-----------|-----------------|-----------------------------|--------------------|---------------|---------|
| Espace Prof | esseurs - |                 |                             |                    | 9             |         |
| Compétences | Résultats | Vie<br>scolaire | Rencontres<br>Parents/Profs | Emple:<br>du temps | Communication | A 🗠   🖌 |
|             |           |                 |                             |                    |               |         |
|             |           |                 |                             |                    |               |         |